附件 5

# 政务网申报流程

#### 一、百度搜索"海南政务服务网"

|        | 网页    | 资讯   | 视频  | 图片 | 良医    | 微博  | 地图  | 问答    | 购物 |       |    |   |                     |
|--------|-------|------|-----|----|-------|-----|-----|-------|----|-------|----|---|---------------------|
| 综合搜索 → | 海南政   | 务服务  | Ŋ   |    |       |     |     |       |    | Ŧ     | 搜索 |   | <mark>618</mark> 大( |
|        | ◎ 中国教 | 师资格网 | 人力资 | 源师 | 公共营养师 | 研招网 | 海口市 | 市龙华区葬 | 育局 | 居住证积分 |    | ~ |                     |

#### 二、点击官网链接

| 海南政务服务网-首页 官网                             |
|-------------------------------------------|
| 海南省政务服务网是由海南省人民政府主办的全省一体化政务服务平台,覆盖省、市县、乡镇 |
| (街道)、村(社区)四级政府部门,是海南省"不见面审批"改革的实现平台和技术支撑  |
| wssp.hainan.gov.cn - ( <u></u> 按照         |

#### 三、在首页点击【注册】

| ♀海南省 | 切换区域和部门 🗸 | 海南省人民政府   注册   登录 |
|------|-----------|-------------------|
| Ť    |           |                   |

#### 四、填写个人相关信息

| 全国一体化在线政务服务<br>在中国人际 海南政务服务 | <sup>务平台</sup> 用户注册<br><b>务网</b> |                                         |
|-----------------------------|----------------------------------|-----------------------------------------|
|                             |                                  |                                         |
| 自然人注册                       | 法人注册                             | 4                                       |
|                             |                                  |                                         |
| 1 输入基础信息                    | 2 实名核验     3 注册完                 | 「「「」「「」」「「」」「」」「」」「「」」「」」「」」「」」「」」「」」「」 |
| 账户信息                        |                                  |                                         |
| 用户名 *                       |                                  |                                         |
| 密码 *                        |                                  |                                         |
| <b>确认密码 *</b> 请再次输入         | 密码                               |                                         |

| 证件信息     |                                   |            |       |
|----------|-----------------------------------|------------|-------|
| 身份证附件 *  | 选择身份证件正面                          | 选择身份证件反面   |       |
|          | 上传重置                              |            |       |
|          | 1、只支持图片格式附件,<br>2、图片自动识别只是辅助功能,请f | 仔细核对信息是否正确 |       |
| 真实姓名 *   |                                   |            |       |
| 证件类型 *   | 身份证                               | CHN中国      | v     |
| 证件号码 *   |                                   |            |       |
| 证件有效日期   | yyyy-mm-dd                        |            |       |
| 证件失效日期   | yyyy-mm-dd<br>长期有效证件输入:2099-12-31 |            |       |
|          |                                   |            |       |
| 联系手机号码 ★ | 请输入手机号码                           |            |       |
| 图形验证码 *  | 请输入图形验证码                          |            | Fney5 |
|          |                                   |            |       |
| 短信验证码 *  | 请输入短信验证码                          |            | 获取验证码 |
| ☑ 我已经看过并 | 同意《用户协议》                          |            |       |
|          | 注册                                | 返回         |       |

### 五、返回海南政务服务网首页,在"首页",选择【部门服务】

| 首页 个人服务 法人服务 部门服务 政务监督 好差评 政务公开 国家政务服务亚台 | HAMAN<br>Hawan | 全国体化在线政<br>海南政务用 | <sup>务服务平台</sup><br>服务网 | ▶海南省 切接区 | <b>域和部门~</b> |     |      | 海南省人民政府  |
|------------------------------------------|----------------|------------------|-------------------------|----------|--------------|-----|------|----------|
|                                          | 首页             | 个人服务             | 法人服务                    | 部门服务     | 政务监督         | 好差评 | 政务公开 | 国家政务服务平台 |

### 六、点击【部门服务】选择【省教育厅】

| 首页      | 个人服务 | 法人服务 | 部门服务   | 政务监督 | 好差评 | 政务公开 | 国家政务服务平台 |        |                         |
|---------|------|------|--------|------|-----|------|----------|--------|-------------------------|
|         |      |      |        |      |     | 60   |          |        | 9 - 2010 100 - 2010 100 |
| 部门周     | 時    |      |        |      |     |      |          | X/     |                         |
| The sea |      | 0    | 1      |      | 000 |      |          | /Χ     |                         |
|         |      |      |        |      |     |      |          |        |                         |
| 全部部     | ר    | 省旅文厅 | 省海洋渔业厅 | 省档案  | -   | 省财政厅 | 省卫健委     | 省科技厅   | 省商务厅                    |
| 曾农业农村   | 时厅   | 省发改委 | 省工信厅   | 省人社  | T   | 省住建厅 | 省教育厅     | 省国家安全厅 | 省交通运输厅                  |
|         |      |      |        |      |     |      |          |        |                         |

七、下列事项找到"社会人员申请高级中学、中等职业学校教师资格

-2 -

认定",点击【在线申办】

| 海南省 全部类型 🗸 🔲 可在线申报事项                 |     | 共84个事项   | 请输入搜索内容 | Q    |
|--------------------------------------|-----|----------|---------|------|
| 事项名称                                 | 事项类 | 型服务部门    | 行政区划    | 操作   |
| 高等学历(位)咨询                            | 公共服 | 务        | 海南省     | 在线申办 |
| 学生资助政策咨询服务                           | 公共服 | 务        | 海南省     | 在线申办 |
| 国家公派留学申请受理及咨询                        | 公共服 | 务        | 海南省     | 在线申办 |
| 教师资格考试咨询                             | 公共服 | 务 省教育厅   | 海南省     | 在线申办 |
| 教育考试招生政策咨询服务                         | 公共服 | 务 省教育厅   | 海南省     | 在线申办 |
| 高校拟籍教师的教师资格认定                        | 行政许 | 可 省教育厅   | 海南省     | 在线申办 |
| 社会人员申请高级中学、中等职业学校教师资格认定 (海口、三亚、儋州、洋浦 | 行政许 | 可        | 海南省     | 在线申办 |
| 普通话水平等级证书咨询                          | 公共服 | 务        | 海南省     | 在线申办 |
| 普通高等学校异地举办函授教育辅导站备案                  | 其他行 | 政权力 省教育厅 | 海南省     | 在线申办 |
| 高等职业学校变更的审批的审批                       | 行政许 | 可        | 海南省     | 在线申办 |

### 八、检查申请人信息,确认无误,点击【下一步】

| 您本次申报的事项是:社会人员申<br>外) | 请高级中学、中等职业学校教师资格认定(海口、三亚、儋州、洋浦、三沙除<br>办理方式:网上预审 |
|-----------------------|-------------------------------------------------|
| 办理业务类型:个人业务           |                                                 |
| ▶ 申请人信息               |                                                 |
| *姓名                   |                                                 |
| 作生另し                  | ◎男 ◎女                                           |
| *手机 <del>号</del> 码    |                                                 |
| 固定电话                  |                                                 |
| 文化程度                  | · · · · · · · · · · · · · · · · · · ·           |
| 证件类型                  | 身份证 ▼                                           |
| *证件号码                 |                                                 |
| *籍贯                   |                                                 |
| *联系地址                 |                                                 |
| 邮政编码                  |                                                 |
| 电子邮件 (Email)          |                                                 |
| 项目信息是否必填              | ◎ 是 ⑧ 否                                         |
|                       | 上一步                                             |

九、填报材料

必交材料有:第1、5项;

选交材料有:第3、4项(在中国教师资格网网报时显示"已 核验",则该材料不需要再提交,显示"待核验"的材料需 要在"海南省政务服务网"提交(原件扫描);第6项申请 中等职业学校实习指导教师资格需提供相当于助理工程师 以上专业技术职务或中级以上工人技术等级证书原件及复 印件(A4规格)

其他材料项均选择【我有纸质材料,到中心提交】,具体操作如下:

| 请在此提 | 交相关材料:              |      |        |            |          |             |
|------|---------------------|------|--------|------------|----------|-------------|
| 序号   | 需填报与提交的材料           | 样表示例 | 状态     | 提交时间       | 是否需要邮寄材料 | 操作          |
| 1    | 证件照                 | 暂无   | ! 未提交  | 2020-04-26 | 否        | 填报材料        |
| 2    | 身份证明                | 暂无   | ! 未提交  | 2020-04-26 | 否        | 填报材料        |
| 3    | 普通话水平测试等级证书         | 暂无   | 根据条件提交 | 2020-04-26 | 否        | 填报材料        |
| 4    | 学历证书                | 暂无   | 根据条件提交 | 2020-04-26 | 否        | <b>埴报材料</b> |
| 5    | 海南省申请教师资格人员体检表      | 下载   | ! 未提交  | 2020-04-26 | 否        | <b>埴报材料</b> |
| 6    | 专业技术职务或中级以上工人技术等级证书 | 暂无   | 根据条件提交 | 2020-04-26 | 否        | 填报材料        |
| 7    | 教师资格证书补发换发申请表       | 下载   | 根据条件提交 | 2020-04-26 | 否        | 填报材料        |

1.选择【填报材料】

#### 2.点击小箭头

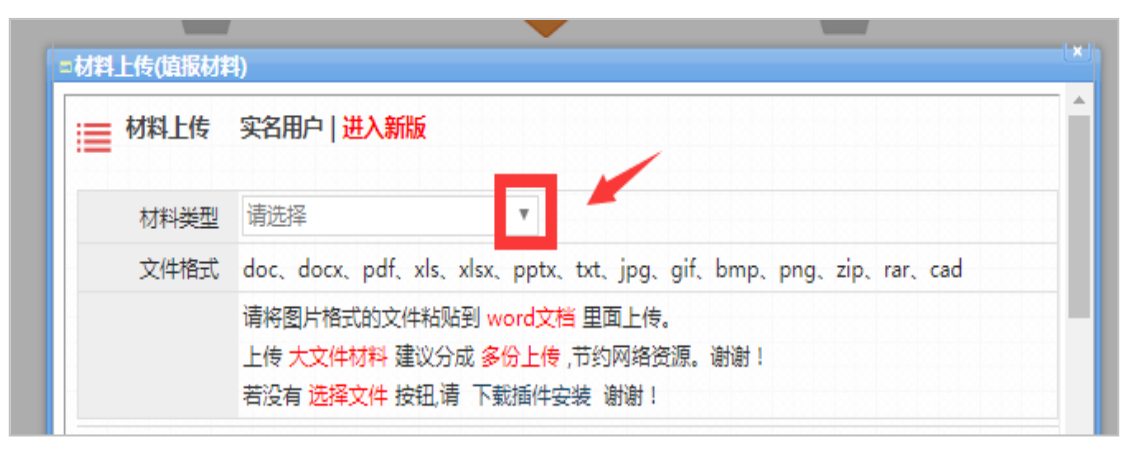

3.选择"我要上传电子材料"

| 図料上で気(現版)                              | 2014)                                       |                                                      |                       |               |
|----------------------------------------|---------------------------------------------|------------------------------------------------------|-----------------------|---------------|
| ■ 材料上传                                 | 蒙尔尔 (1) (1) (1) (1) (1) (1) (1) (1) (1) (1) | 版                                                    |                       |               |
| 材料类                                    | 型 我要上传电子材料                                  | ▼ 查看材料                                               | キャック 上传材料 证明          | <b>影库</b> 材料库 |
| 文件格                                    | t doc, docx, pdf,                           | xls, xlsx, pptx, txt, jp                             | g、gif、bmp、png、zip.    | rar, cad      |
|                                        | 审侍国后相式的义师<br>上传 大文件材料 建<br>若没有 选择文件 授       | +和如当 word 又相 里面」<br>「設分成 多份上传,节约网络<br>、租、请 下载插件安装 谢谢 | 17g。<br>客资源。谢谢!<br>f! |               |
| 序号                                     | 文件名称                                        | 文件类型                                                 | 文件字节                  | 操作            |
| 11111111111111111111111111111111111111 | 5无附件                                        |                                                      |                       |               |
|                                        |                                             |                                                      |                       |               |
|                                        |                                             |                                                      |                       |               |
|                                        |                                             |                                                      |                       | 确定 取消         |

### 4.先点击【上传材料】,再点击【请选择文件】

| ■材料上传(填报材料              | 역)<br>*                                                                                                    |
|-------------------------|----------------------------------------------------------------------------------------------------|
| ■ 材料上传                  | 实名用户   进入新版                                                                                                    |
| 材料类型                    | 我要上传电子材料 ▼ 查看材料 上传材料 证照库 材料库                                                                                             |
| 文件格式                    | doc, docx, pdf, xls, xlsx, pptx, txt, jpg, gif, bmp, png, zip, rar, cad                                                  |
| 文件列表   一次<br>遭法释文件— 取消」 | 请將图片格式的文件粘贴到 word文档 里面上传。<br>上传 大文件材料 建议分成 多份上传,节约网络资源。谢谢!<br>若没有 选择文件 按钮,请 下载插件安装 谢谢! 第一步<br>最多上传10个文件 单个文件最大是250 MB 上传 |
|                         | 确定 取消                                                                                                    |

### 5.材料上传成功后,点击【确定】

| ■材料上传(旗 | 银材料         | 과)                                                       |                                     |              |                    |                     |
|---------|-------------|----------------------------------------------------------|-------------------------------------|--------------|--------------------|---------------------|
| ≣材料」    | 上传          | 实名用户   进入新版                                              |                                     |              |                    | Î                   |
| 材料      | <b>₩</b> 类型 | 我要上传电子材料                                                 | ▼ 查看材料                              | 上传材料         | 证照库 材料库            |                     |
| 文件      | 格式          | doc, docx, pdf, xls, xlsx, p                             | optx, txt, jpg,                     | gif, bmp, pn | g、zip、rar、cad      |                     |
|         |             | 項時國方值式的文件報始到 woi<br>上传 大文件材料 建议分成 多份<br>若没有 选择文件 按钮,请 下载 | ra又相 里面上传。<br>上传 ,节约网络资<br>插件安装 谢谢! | 源。谢谢!        | 42 //-             |                     |
| 1       | 海南          | 又14日本<br>省申请教师资格人员体检表                                    | doc                                 | 43520        | □葉 1F<br>删除 收藏进材料库 | ŧ                   |
|         |             |                                                          |                                     |              | 确定即                | <mark>ب</mark><br>۲ |

6.所有材料填报完成后,显示如下图所示

| 成是  | 季值报与坦尔的材料           | 样表示例      | 状态      | 担夺时间        | 具否需要邮客材料           | <b></b> |
|-----|---------------------|-----------|---------|-------------|--------------------|---------|
| 0.0 | MANK JIEXHIDIM      | 1+4873703 | 17(113) | JAEX HIJIPJ | AET INT SCHED FUTH | 13611   |
| 1   | 证件照                 | 暂无        | ✓ 已提交   | 2020-04-26  | 否                  | 填报材料    |
| 2   | 身份证明                | 暂无        | ✓ 已提交   | 2020-04-26  | 否                  | 填报材料    |
| 3   | 普通话水平测试等级证书         | 暂无        | ✓ 中心提交  | 2020-04-26  | 否                  | 填报材料    |
| 4   | 学历证书                | 暂无        | ✓ 中心提交  | 2020-04-26  | 否                  | 填报材料    |
| 5   | 海南省申请教师资格人员体检表      | 下载        | ✓ 已提交   | 2020-04-26  | 否                  | 填报材料    |
| 6   | 专业技术职务或中级以上工人技术等级证书 | 暂无        | ✓ 中心提交  | 2020-04-26  | 否                  | 填报材料    |
| 7   | 教师资格证书补发换发申请表       | 下载        | ✔ 中心提交  | 2020-04-26  | 否                  | 填报材料    |

## 7.事项内容请填写:社会人员教师资格认定,点击【下一步】

| 事项内容:<br>数师<br>社会人员教师资权认定 |     |     |
|---------------------------|-----|-----|
| _ 化云八贝软冲贝格闪尺              |     |     |
|                           | 上一步 | 下一步 |

8.选择取件方式:点击【快递】或【现场取件】,点击【提交申

请】即可

| ▼ 邮寄信息 |                                               |
|--------|-----------------------------------------------|
| 选择取件方式 | <ul> <li>● 快递(EMS)</li> <li>● 现场取件</li> </ul> |
| *收件人   | 选择                                            |
| *收件人电话 | 加入常用地址                                        |
| 收件地址   | 省份 ▼ 地级市 ▼ 市、县级市 ▼ *                          |
|        | 上一步 提交申请                                      |

十、检查申请人信息,确认无误,点击【下一步】

| 0:11 | 1116 |      |  |
|------|------|------|--|
|      |      | 报件成功 |  |
| HA   |      |      |  |
| 0    |      |      |  |